#### Welcome to the new Bluewater Hawks Registration Process

We are now using IVRNet's "ITSportsNet", which is the registration system used by the OWHA, for events or programs for which pre-registration is required.

### Member ID

Bluewater families will have to create a Member ID in the Member Area by clicking on the "Sign Up" link. Your id is your email address. Follow the prompts to complete your member ID, create family member records and registrations (see below).

# **Create/Update Family**

Once you access the system, you must create a family with at least one parent and a record for each child you will be registering. The system will search by family name, address and phone number for any records that may exist in the system already. Simply follow the prompts to attach existing, or add new members to your family. The system does not allow you to edit some information as it's used for record-keeping purposes in the back-end system. If locked info such as your child's name spelling or birth date is incorrect, please DO NOT create a new member to replace the wrong one! Contact Julie or John with your corrections and we'll get it fixed.

### Register

From your Profile page, follow the instructions to register. You must select registration type from the dropdown. A blue "Register" button will appear beside each child eligible for that registration type. Move through the steps as shown in the checklist, and complete each one.

# Common Problems and what to do about it:

- *I forgot my password*-- Simply click on the phrase "forgot my password" and it will be e-mailed to the e- mail address associated with your name. You must use that system-assigned password for now until IVRNet updates our site to allow you to change your own password
- *I changed my e-mail addresses since I last logged-in* -- Not a problem, simply log-in with your old email address, type in your password and you will gain access to the system. Before you do anything else, click on "Profile" and change your e-mail address and that of all members of your family.
- *I changed my e-mail address since I last logged—in and I forgot my password* -- Clicking "I forgot my password" won't help here because your password will be e-mailed to your old address which you cannot access. In this case, e-mail the secretary@bluewaterhawks.com and we will look it up for you.
- *I didn't receive an email after "Forgot my Password"* See above. Also, check your junk mail, check your spouse's e-mail.
- The blue "Register" button does not show up beside my child's name Be sure your child's information is complete and correct, including birthdate and gender. Use the "Edit" button to fix.
- *I receive "Couldn't connect" or I get stuck during registration* The system will remember where you were if you get stuck or disconnected. All steps in the checklist must be checked before the process will complete. You can sign back in, from your profile select the registration from the dropdown, and you will see an active registration in the box on the right. Simply click on the continue button to complete.

If you have problems with online registration, please contact Julie at: <a href="mailto:secretary@bluewaterhawks.com">secretary@bluewaterhawks.com</a> or John at <a href="mailto:bluewaterhawksice@gmail.com">bluewaterhawksice@gmail.com</a>